## Review Score schild plaatsen op de praktijk website

Login via - https://www.tandarts.nl/users/

\* Wanneer je voor het eerst inlogt op Tandarts.nl, volg stap 1

\* Password vergeten?

Na ingelogd te zijn zie je het Dashboard.

Je kiest voor: Mijn praktijken.

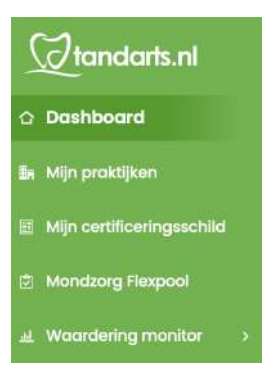

## Klik op de 3 puntjes.

|                           | Mijn praktijken                                                                                                    |
|---------------------------|----------------------------------------------------------------------------------------------------|
|                           | Druk op die drie <sup>1</sup> voor weergave van de praktijkpagina, Praktijkpagina gegevens aan te passen. Rapportage en performance van de<br>praktijkpagina en de HTML link voor de scors weergave op eigen praktijk webalte |
| 🖌 Mijn praktijken         | Zonk op priktijknam                                                                                                    |
| Mijn certificeringsschild |                                                                                                    |
| Mondzorg Flexpool         | Tandartspraktijk<br>Rijksstraatweg                                                                                                    |
| 교 Waardering monitor )    | Groep1 ‡ HTML ink voor de soere weergeve op eigen prektijk website                                                                                                    |

Kies voor: Schild insluiten.

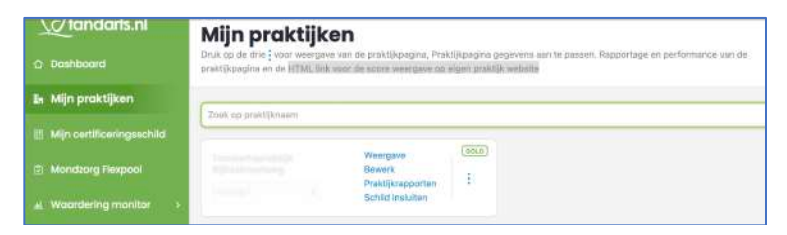

Je hebt nu de keuze uit 2 mogelijkheden;

\* Selecteer de HTML-code 1 voor de schildjes in 1 kleur, klein of groot.

\* Selecteer de HTML-code 2 voor de schildjes in de kleuren van de platformen, klein of groot.

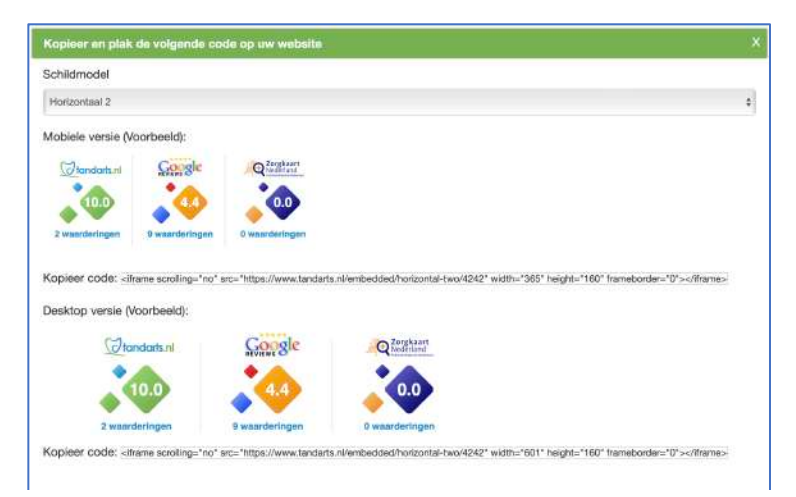

Kopieer de gewenste HTML-code en plak deze in de praktijkwebsite op de gewenste plaats.

Je kan ook je webdesigner vragen, voor hem/haar een koud kunstje. Deze kan dit eenvoudig voor je doen. Elke nieuwe review wordt automatisch verwerkt en weergegeven op het dashboard.

**STAP 1**: Wanneer je voor het eerst inlogt op Tandarts.nl.

## Je hebt toegang nodig tot het e-mailadres van de praktijk.

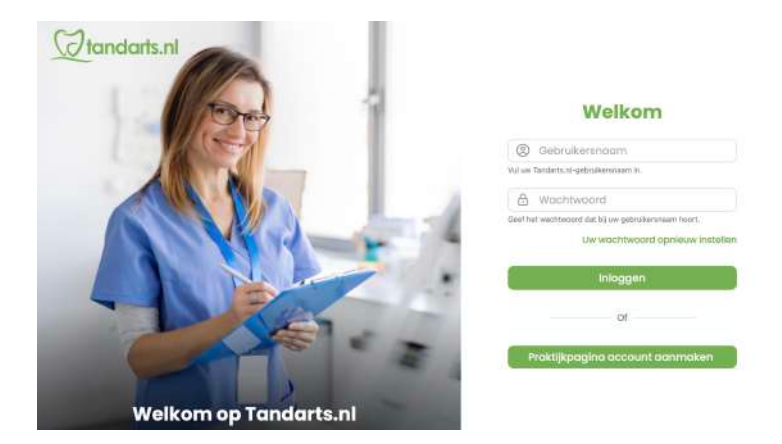

- A) Bedenk een inlognaam.
- B) Gebruik het e-mailadres dat patiënten kunnen gebruiken om de praktijk een email te
- C) Vul de praktijknaam in zoals die op Tandarts.nl vernoemd staat.

Op het gekozen e-mailadres ontvang je binnen enkele minuten een mail met een code.

Met deze code krijg je toegang om de praktijk aan te melden.